SMS Integration by Logics

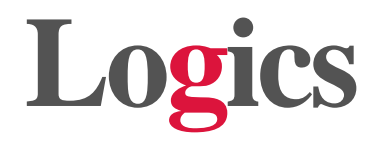

## SMS Integration User's Guide

April 2015

Email: marketing@logics.com

www.irslogics.com

www.studentlogics.com

## Description

Contacting customers is now quick and easy with Logics's SMS feature. Sending a quick SMS sometimes seems to be the most convenient way of getting in touch with your customer.

Now, you can send (160 characters per text message) SMS directly from your Logics account. Logics keeps the record of your text messages in SMS Log under Tools section, as well as in Activities bar inside each case.

## How to Activate SMS feature

- Open a help desk ticket, request for activation of the SMS feature and let us know the number of SMS numbers you need for your team.
- Tell us the area code you would like to have your SMS numbers from (up to the first 6 digits.)
- You will receive the SMS numbers as the response to your ticket.
- Insert the SMS numbers in the SMS# field in the Edit User window for each user for whom you want to activate SMS feature.

## How to Send SMS

• Open a case and at the top right you will see a Send SMS icon **Send SMS**. Press the icon.

| logics                                                                         |                                                                      |                             | hi Jo                                            | osh Hooper   <mark>Help</mark> | Desk   Tutoria | Is   Settings   Change password   Log-out                                                    |  |  |
|--------------------------------------------------------------------------------|----------------------------------------------------------------------|-----------------------------|--------------------------------------------------|--------------------------------|----------------|----------------------------------------------------------------------------------------------|--|--|
| [ Go                                                                           | All 40780 - F                                                        | Peter Verso 🙁               |                                                  |                                |                |                                                                                              |  |  |
| Main Office                                                                    | \$ Type: Client 🐱                                                    | Status: [Active Case] - Tax | Prep 👻 Payment Statu                             | us: <mark>Current</mark>       | Send SMS       | 🛃 Refresh 🛛 🙀 Send Docs 🛛 🔚 Save                                                             |  |  |
| Dashboard                                                                      | 📧 Profile 🖓 Interview 🥔 Billing 🗈 Forms 🖉 Documents 🗹 Tasks & Events |                             |                                                  |                                |                | Activities 📎                                                                                 |  |  |
| Calendar                                                                       |                                                                      |                             |                                                  |                                |                | 🔺 💿 New 📲 View 🔹 🔍 Open large                                                                |  |  |
| Cases                                                                          | — 🕕 Loan Information —                                               |                             | — — 🦽 Assignments –                              |                                |                | ♦ New task assigned to 'Josh<br>Hooper' (assign to others)<br>by P.Varshoei 4/3/2015 1:25 PM |  |  |
| Kasks and Events     Reports     Ins Resources     Tools     Gulter management | Loan Amount:                                                         | 24000                       | Team: Main Office<br>Set.Officer: Payam Varshoei |                                |                |                                                                                              |  |  |
|                                                                                | Monthly Payment:                                                     | 300                         |                                                  |                                |                | New event added - Attendees:<br>'Josh Hooper' (test Fri2)<br>by P.Varshoei 4/3/2015 1:10 PM  |  |  |
|                                                                                |                                                                      |                             | Case Manager:                                    | Payam Varshoei                 | ~              |                                                                                              |  |  |
| Administration                                                                 |                                                                      |                             | Case Worker:                                     | Unassigned                     | ~              | New task assigned to 'Josh                                                                   |  |  |
|                                                                                | - all Client Information                                             |                             | Source/Campaign:                                 | AZ                             | ~              | Hooper, Payam Varshoei' (payam<br>Fri Test)<br>by P.Varshoei 4/3/2015 1:04 PM                |  |  |
|                                                                                | First Name:                                                          | Peter                       | - 🌼 Services                                     |                                |                | New task assigned to 'Josh<br>Hooper' (test Fri)                                             |  |  |
|                                                                                | Middle Name:<br>Last Name:                                           | h                           | Service (1):                                     |                                | ~              | by J.Hooper 4/3/2015 12:59 PM                                                                |  |  |
|                                                                                |                                                                      | Verso                       | Service (2):                                     |                                | ~              | Sent Esign Demo File to<br>payam@logics.com for                                              |  |  |
|                                                                                | Date of Birth:                                                       | 1/1/1981                    | Service (3):                                     |                                | ~              | by J.Hooper 4/2/2015 11:24 AM                                                                |  |  |
|                                                                                | SSN:                                                                 | 111-22-3333                 | Other:                                           |                                |                | 🧇 Sent Esign Demo File to                                                                    |  |  |
|                                                                                | Marital Status:                                                      | Married Filing Separat 💙    |                                                  |                                |                | payam@logics.com for<br>ESignature                                                           |  |  |
|                                                                                |                                                                      |                             |                                                  |                                |                | Notes Q Open large                                                                           |  |  |

• You will see a SMS pop up at the bottom right of the window.

| logics                |                                                                         |                             | hi Jo                              | osh Hooper   <mark>Help Desk</mark>   | Tutorials   Settings   Change password   Log-out                              |
|-----------------------|-------------------------------------------------------------------------|-----------------------------|------------------------------------|---------------------------------------|-------------------------------------------------------------------------------|
| Search Go             | 🔁 All 🔒 40780 -                                                         | Peter Verso 🙁               |                                    |                                       |                                                                               |
| Main Office           | \$ Type: Client 👻                                                       | Status: [Active Case] - Tax | <mark>(Prep</mark> 🛛 Payment Stati | us: <mark>Current</mark> 🛛 🗭 Sen      | i SMS 🛛 😹 Refresh 🛛 🖓 Send Docs 🛛 🔚 Save                                      |
| Dashboard             | Profile 🖗 Inter                                                         | Activities >>               |                                    |                                       |                                                                               |
| Calendar              | 2                                                                       | 11                          | n                                  |                                       | 🔺 💿 New 🟦 View 👻 🔍 Open large                                                 |
| Cases                 | — 🕕 Loan Informa                                                        | tion                        | — — 🍰 Assignments-                 |                                       | New task assigned to 'Josh                                                    |
| Reports               | Loan Amount:                                                            | 24000                       | Team:                              | Main Office                           | Hooper' (assign to others)<br>by P.Varshoei 4/3/2015 1:25 PM                  |
| IRS Resources         | Monthly Payment:                                                        | 300                         | Set.Officer:                       | Payam Varshoei                        | New event added - Attendees:                                                  |
| Tools User management |                                                                         |                             | Case Manager:                      | Payam Varshoei                        | Josh Hooper' (test Fri2)<br>by P.Varshoei 4/3/2015 1:10 PM                    |
| Administration        |                                                                         |                             | Case Worker:                       | Unassigned                            | New task assigned to 'Josh                                                    |
|                       | - 📺 Client Inform                                                       | nation                      | Source/Campaign:                   | AZ                                    | Hooper, Payam Varshoei' (payam<br>Fri Test)<br>by P.Varshoei 4/3/2015 1:04 PM |
|                       | First Name:                                                             | Peter                       | - 💮 Services                       |                                       | New task assigned to 'Josh<br>lossed (test 57)                                |
|                       | Middle Name:<br>Last Name:<br>Date of Birth:<br>SSN:<br>Marital Status: | h                           | Service (1):                       | ~                                     | by J.Hooper 4/3/2015 12:59 PM                                                 |
|                       |                                                                         | Verso                       | Service (2):                       | · · · · · · · · · · · · · · · · · · · |                                                                               |
|                       |                                                                         | 1/1/1981                    | Service (2):                       |                                       | ESignature                                                                    |
|                       |                                                                         | 111-22-3333                 | Other:                             |                                       | Sent Esign Demo File to                                                       |
|                       |                                                                         | Married Filing Separat      | ould.                              |                                       | payam@logics.com for<br>ESignature                                            |
|                       |                                                                         |                             |                                    |                                       | Notes Q Open large                                                            |
|                       | — 📄 Contact —                                                           |                             | — — 🐣 Home Address                 |                                       | <u> </u>                                                                      |
|                       | Home # (3                                                               | 321)456-7895                | Street:                            | 123 Main St.                          |                                                                               |
|                       | Work # (:<br>Mobile # (:<br>Fax #<br>Email te                           | 123)456-7894                | #:<br>City:                        | 456                                   | Peter Verso ×                                                                 |
|                       |                                                                         | 123)456-7890                |                                    | Irvine                                | +13214567895 •                                                                |
|                       |                                                                         |                             | State:                             | California                            | Hello Peter!                                                                  |
|                       |                                                                         | est@irslogics.com           | Zip Code:                          | 92618                                 | Hope all is well. Just                                                        |
|                       | Best Time to Call                                                       |                             |                                    | (17577)                               | wanted to give you an<br>update regarding your OIC +                          |

- Type your message. Shift+ Enter for moving to the next line. Press enter to send.
- Read the message carefully before you press enter, as it sends the message right away.
- After sending the message an activity will be logged in Activities bar in the right hand side of the case page.

• You can also see a log of all of your text messages (and other users' messages if you have the permission) in SMS Log under Tools.

| logics                                                                         |              |                  |                    |             |              | hi Josh Ho    | ooper   <mark>Help Desk</mark>   <u>Tutoria</u> l | s   <u>Settings</u>   <u>Ch</u> | ange password   Log-out |
|--------------------------------------------------------------------------------|--------------|------------------|--------------------|-------------|--------------|---------------|---------------------------------------------------|---------------------------------|-------------------------|
| Search Go                                                                      | 🔁 All        | 40780 - Peter Ve | rso 🕱 🖓 SMS Logs 🕱 |             |              |               |                                                   |                                 |                         |
| 🚴 Main Office                                                                  | GDelete S    | MS 🔒 Refresh     |                    |             |              |               |                                                   |                                 |                         |
| Dashboard     Welcome     Calendar     Cases     Cases                         | CaseID       | Direction        | Sent Date2         | User's Name | User's SMS#  | Client's Name | Client's Number 🔺                                 | Status                          | Message                 |
|                                                                                | 22007        | Outgoing         | 4/3/2015 7:06 PM   |             | +13122199302 | aaa3 aaaaa2   | +13129147211                                      | Sent                            |                         |
|                                                                                | 40780        | Incoming         | 3/30/2015 8:21 PM  |             | +13123131440 | Peter Verso   | +15625525460                                      | Received                        |                         |
|                                                                                | 40780        | Outgoing         | 3/30/2015 8:13 PM  |             | +13123131440 | Peter Verso   | +15625525460                                      | Sent                            |                         |
| Reports                                                                        | 40780        | Outgoing         | 3/30/2015 7:01 PM  |             | +13123131440 | Peter Verso   | +15625525460                                      | Sent                            |                         |
| INS Resources     Tools     Fax Log     Fax Log     Esign Log     imfort Leads | <u>43243</u> | Incoming         | 3/27/2015 7:46 AM  |             | +13123131440 | tes test      | +18473387310                                      | Received                        |                         |
|                                                                                | 43244        | Outgoing         | 3/27/2015 7:45 AM  |             | +13123131440 | test test     | +18473387310                                      | Sent                            |                         |
|                                                                                | 43243        | Incoming         | 3/27/2015 7:41 AM  |             | +13123131440 | tes test      | +18473387310                                      | Received                        |                         |
|                                                                                | 43243        | Outgoing         | 3/27/2015 7:41 AM  |             | +13123131440 | tes test      | +18473387310                                      | Sent                            |                         |
|                                                                                | 43242        | Incoming         | 3/27/2015 7:39 AM  |             | +13123131440 | test test     | +18473387310                                      | Received                        |                         |
| SMS Logs                                                                       | 43243        | Outgoing         | 3/27/2015 7:39 AM  |             | +13123131440 | tes test      | +18473387310                                      | Sent                            |                         |
| <ul> <li>D Ser managr</li> <li>▶ ■ Administratic</li> </ul>                    | 43242        | Incoming         | 3/27/2015 7:22 AM  |             | +13123131440 | test test     | +18473387310                                      | Received                        |                         |
|                                                                                | 43242        | Incoming         | 3/27/2015 7:20 AM  |             | +13123131440 | test test     | +18473387310                                      | Received                        |                         |
|                                                                                | 43243        | Outgoing         | 3/27/2015 7:20 AM  |             | +13123131440 | tes test      | +18473387310                                      | Sent                            |                         |
|                                                                                | 43242        | Incoming         | 3/27/2015 7:18 AM  |             | +13123131440 | test test     | +18473387310                                      | Received                        |                         |
|                                                                                | 3242         | Outgoing         | 3/27/2015 7:18 AM  |             | +13123131440 | test test     | +18473387310                                      | Sent                            |                         |
|                                                                                |              |                  |                    |             |              |               |                                                   |                                 |                         |

• When your client responds to your text message, you will receive the response message in your email. The response message will be logged in the Activities bar, as well as in the SMS Log as an Incoming SMS transaction.